## **INSTALACION ETC PLUG**

- 1. Descargar el Plug:
  - <u>http://www.set-fx.com/content/Manuales/Descargas/CitrixOnlinePluginWeb.zip</u>
- 2. Descomprimir y ejecutar el Plug

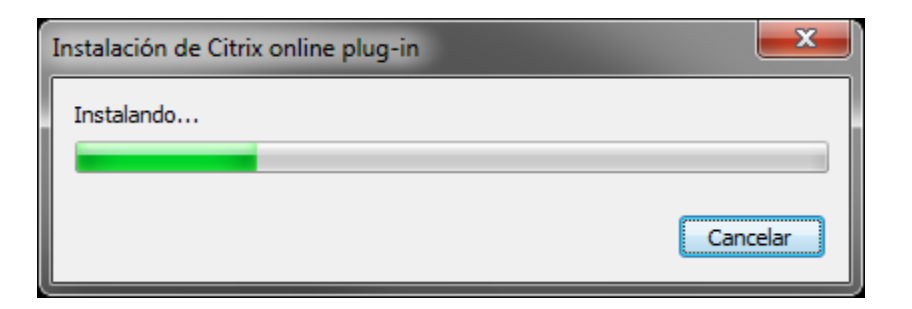

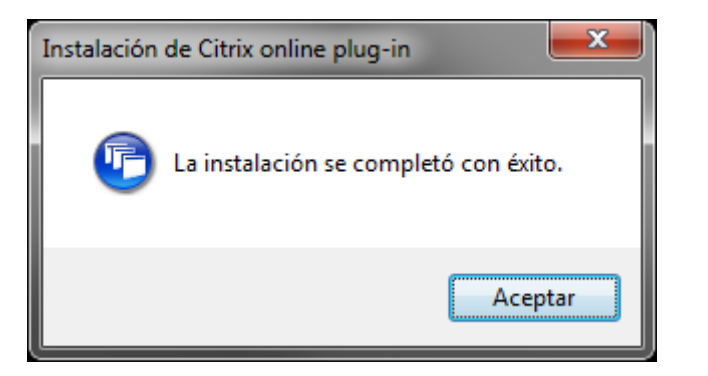

3. Ingresar al link e ingresar los datos solicitados:

https://ctx.icap.com

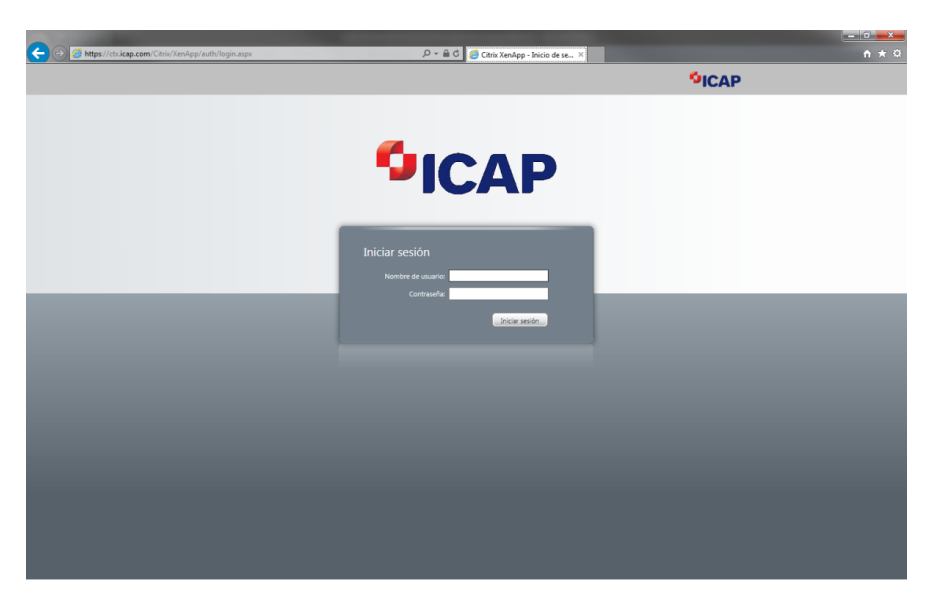

4. Iniciar el icono de ETC:

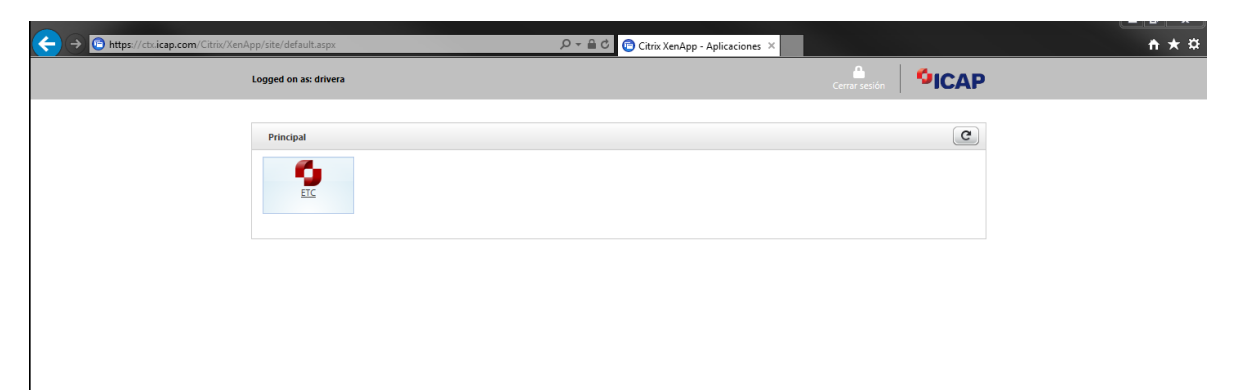

En algunas configuraciones del Internet Explorer saldrá el siguiente mensaje:

## Escoger Abrir y Permitir el uso

| ¿Quieres abrir o guardar launch.ica (1,52 KB) desde ctx.icap.com? | <u>A</u> brir | <u>G</u> uardar | • | <u>C</u> ancelar | × |
|-------------------------------------------------------------------|---------------|-----------------|---|------------------|---|

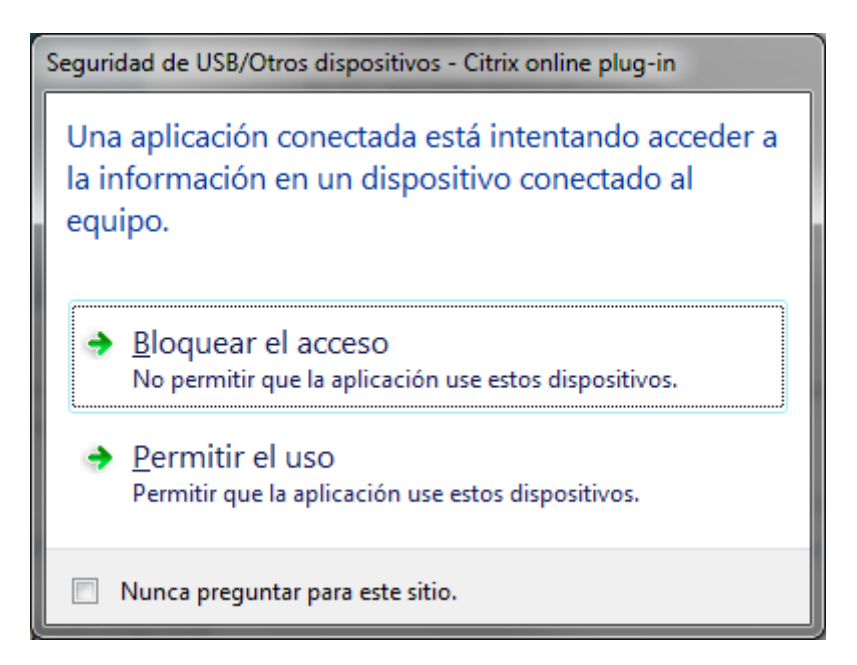

Se inicia las siguientes ventanas

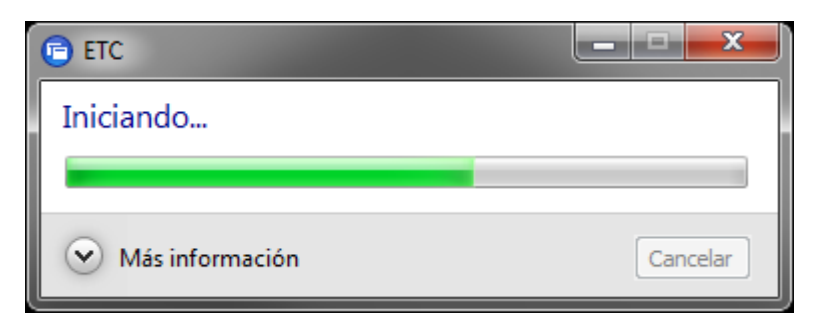

| C:\Program Files (x86)\ICAP\etc_citrix\bin\java.exe                                                                                                    |   |
|----------------------------------------------------------------------------------------------------|---|
| com.icap.etc.components.PasswordWindow.createPasswordWindow(PasswordWindow.java:<br>302)                                                                                                    |   |
| <pre>com.icap.etc.components.PasswordWindow.<init><passwordwindow.java:143) com.icap.etc.client.gtnapplet.createpasswordwindow(gtnapplet.java:723)="" com.icap.etc.client.gtnapplet.init="" com.icap.etc.client.gtnapplet.preparelogin(gtnapplet.java:402)=""><gtnapplet.java:375) com.icap.etc.client.gtnapplet51.run(gtnapplet.java:1272)<="" pre=""></gtnapplet.java:375)></passwordwindow.java:143)></init></pre> |   |
| java.awt.event.InvocationEvent.dispatch(Unknown Source)<br>java.awt.EventQueue.dispatchEventImpl(Unknown Source)                                                                                                    |   |
| java.awt.EventQueue.access5400(Unknown Source)<br>java.awt.EventQueue\$2.run(Unknown Source)<br>java.awt.EventQueue\$2.run(Unknown Source)                                                                                                    |   |
| java.security.AccessController.doPrivileged(Native Method)<br>java.security.AccessControlContext\$1.doIntersectionPrivilege(Unknown Source)<br>java.awt.EventQueue.dispatchEvent(Unknown Source)                                                                                                    |   |
| java.awt.EventDispatchThread.pumpOneEventForFilters(Unknown Source)<br>java.awt.EventDispatchThread.pumpEventsForFilter(Unknown Source)<br>java.awt.EventDispatchThread.pumpEventsForHierarchy(Unknown Source)                                                                                                    |   |
| java.awt.EventDispatchThread.pumpEvents(Unknown Source)<br>java.awt.EventDispatchThread.pumpEvents(Unknown Source)<br>java.awt.EventDispatchThread.run(Unknown Source)                                                                                                    |   |
| C:\Program Files (x86)\ICAP\etc_citrix\geb_client\proxy_config.cfg<br>WindowManager - addWindow: Password Window; winCode = 2144687158                                                                                                    | - |

| 🌗 Password Window          |                |               | _ 🗆 🗙                   |
|----------------------------|----------------|---------------|-------------------------|
| ETC_CTX 6.9.0_40_SS        | iL.            | <b>S</b>      | САР                     |
| User Name:                 |                |               | -                       |
| Password:                  |                |               |                         |
|                            | LOGIN          | Cancel        |                         |
| By logging in, y           | ou accept the  | Terms of Use. | Terms of Use            |
| If you are having difficul | ty signing on, | traderpo      | ortal.us.icap.com : 443 |
| 212-815-9091(05)           | 44 20 7000     | 0///(0K)      |                         |

Ingresamos las credenciales respectivas

| ち ICAP ETC                                    |            |         |           |      |          |       |      |      |   |      | _   |             |
|-----------------------------------------------|------------|---------|-----------|------|----------|-------|------|------|---|------|-----|-------------|
| File Edit View MarketPages MarketMonitor Help |            |         |           |      |          |       |      |      |   |      |     |             |
|                                               |            |         |           | _    |          |       |      |      |   |      |     |             |
| ICAP COP 🧭 🗴 Tasas                            | ¢× ι.      |         | NG & X T  |      |          |       |      |      |   |      |     |             |
|                                               |            |         | All Catur | View |          |       |      |      |   |      |     |             |
| All III VO BIDS VO OFRS                       |            | L Hide  | All Setup | view |          |       |      |      |   |      |     | 12:44:24 🎔  |
| Flag Description                              | BidAm      | t Bid   | Offer     | OfrA | mt LTP   |       |      |      |   |      |     |             |
| COP NDF                                       | ▼ ∑        | 20      | 30        | Σ    |          |       |      |      |   |      |     |             |
| COP 1M.                                       | 3          | 2047.50 | 2049.00   | 3    | T 2048.0 | 0     |      |      |   |      |     |             |
| COP SPREADS                                   |            | 0       | 2 A       | Σ    |          |       |      |      |   |      |     |             |
|                                               |            | 4.00    | 4.00      |      |          |       |      |      |   |      |     |             |
|                                               |            | 4.00    | 4.00      |      |          |       |      |      |   |      |     |             |
|                                               | 7          | 4.25    | 4.60      |      | T 4.40   |       |      |      |   |      |     |             |
| MAR 19 X MAR 26                               | 15         | 0.70    | 1.00      | 10   |          |       |      |      |   |      |     |             |
| TOM X MAR 14                                  |            | 0.40    | 0.18      | 5    |          |       |      |      |   |      |     |             |
| TOM X MAR 19                                  | 5          | 0.77    | 0.42      |      |          |       |      |      |   |      |     |             |
| MAR 14 X MAR 19                               | 5          | 0.55    | 0.75      |      |          |       |      |      |   |      |     |             |
| MAR 27 X MAR 28                               |            | 15.00   | 0.16      | 10   |          |       |      |      |   |      |     |             |
| COP IMM ROLL                                  | 20         | 13.50   | 14.50     | 30   |          |       |      |      |   |      |     |             |
| COP 1M X 2M.                                  | 10         | 4.00    | 5.00      | 10   |          |       |      |      |   |      |     |             |
|                                               | 10         | 9.25    | 9.75      | 10   |          |       |      |      |   |      |     |             |
|                                               | 10         | 25.50   | 23.50     | 20   |          |       |      |      |   |      |     |             |
|                                               | 10         | 41.50   | 45.00     | 20   |          |       |      |      |   |      |     |             |
|                                               | 10         | 59.50   | 63.00     | 10   |          |       |      |      |   |      |     |             |
| COP 1M x 18M.                                 |            | 101.00  | 106.00    |      |          |       |      |      |   |      |     |             |
| COP 1M x 2YR.                                 |            | 143.00  | 147.00    |      |          |       |      |      |   |      |     |             |
| COP 1YR X 2YR                                 |            | 80.00   | 1.40      |      |          |       |      |      |   |      |     |             |
|                                               |            |         |           |      |          |       |      |      |   |      |     |             |
|                                               |            |         |           |      |          |       |      |      |   |      |     |             |
|                                               |            |         |           |      |          |       |      |      |   |      |     |             |
| 4                                             |            |         |           |      |          |       |      |      |   |      |     |             |
|                                               |            |         |           |      |          |       |      |      |   |      |     |             |
| OB TB MT CWW                                  |            |         |           |      |          |       |      |      | 2 |      |     | Only Trades |
| Status                                        | Instrument |         | Buy Amt   |      | Buy      | Price | Sell | Sell |   | Date | Bid | Offer       |
|                                               |            |         |           |      |          |       |      |      |   |      |     |             |
|                                               |            |         |           |      |          |       |      |      |   |      |     |             |
|                                               |            |         |           |      |          |       |      |      |   |      |     |             |
|                                               |            |         |           |      |          |       |      |      |   |      |     |             |
|                                               |            |         |           |      |          |       |      |      |   |      |     |             |
|                                               |            |         |           |      |          |       |      |      |   |      |     |             |
|                                               |            |         |           |      |          |       |      |      |   |      |     |             |
|                                               |            |         |           |      |          |       |      |      |   |      |     |             |
| •                                             |            |         |           |      |          |       |      | •    |   |      |     |             |
|                                               |            |         |           |      |          |       |      |      |   |      |     |             |
| A.T.                                          |            |         |           |      |          |       |      |      | • |      | _   | •           |

Si hay una instalación previa a ETC se recomienda:

- 1. Desinstalar los aplicativos ETC y Citrix Plug Web
- 2. Ingresar al editor de registro de Windows y borrar el siguiente registro:

Antes de eliminar el registro se recomienda realizar una copia del mismo

HKEY\_CURRENT\_USER\Software\Citrix

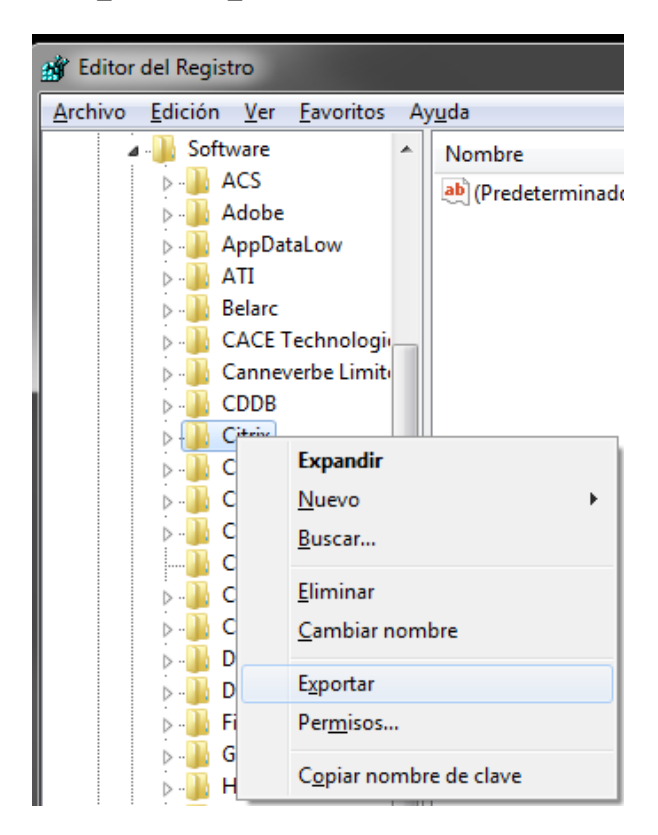

Posterior se elimina el registro del Citrix

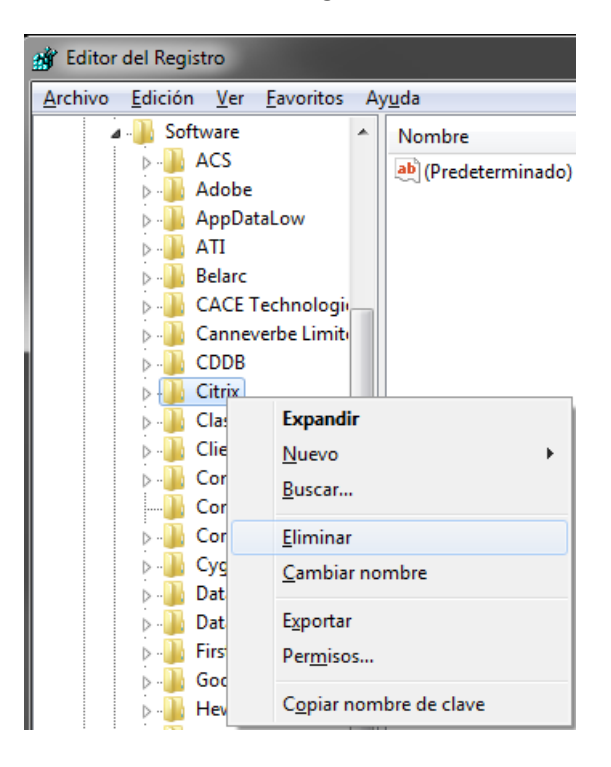